# Norsk Elektronisk Albueregister

Brukermanual - sekretær

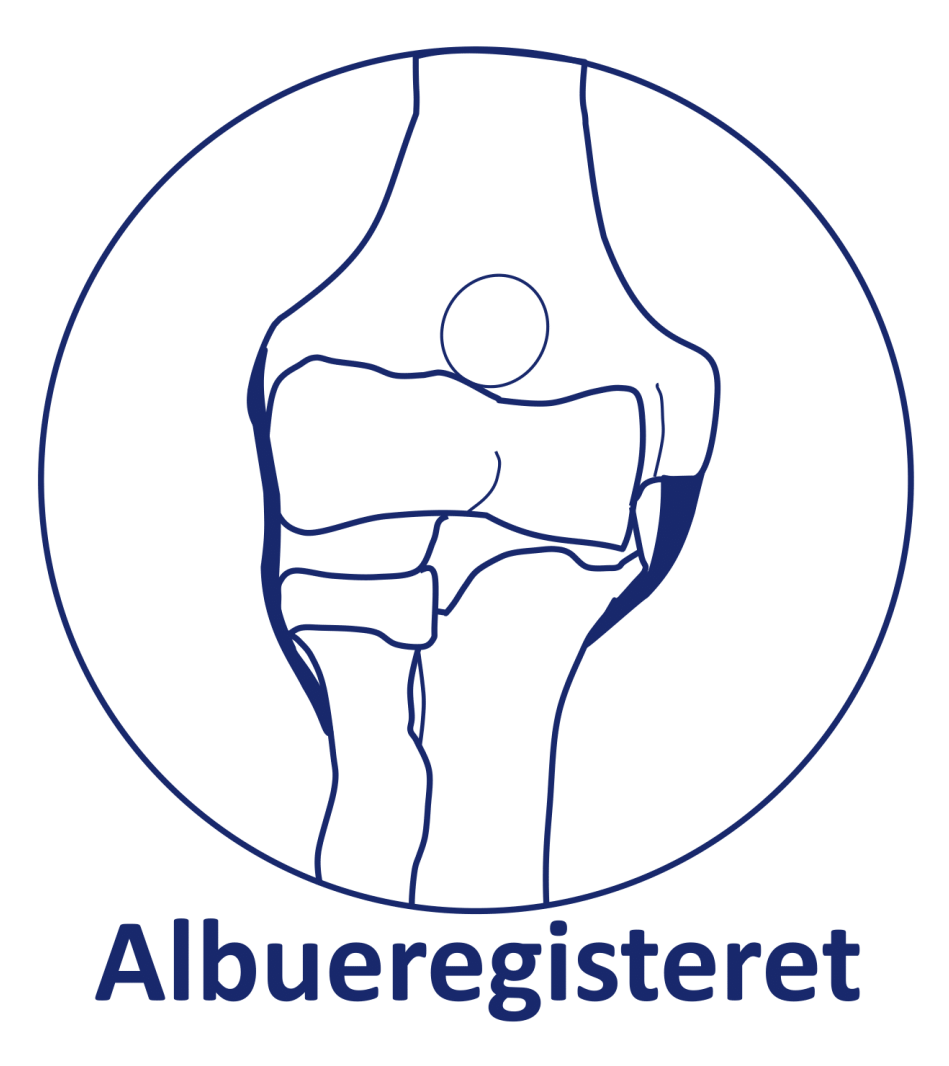

## Innhold

| Opprettelse av brukerkonto (gjøres kun en gang)            | .1 |
|------------------------------------------------------------|----|
| Pålogging i Albueregisteret                                | .4 |
| Opprettelse av pasient ved innkalling til operasjon        | .6 |
| Manuell registrering av pasient utfylt spørreskjema (PROM) | .8 |
| Informasjonsbrev og samtykkeskjema1                        | 0  |
| Papirversjon av skjema tilknyttet registeret1              | 1  |
| Kontakt1                                                   | 3  |

## Opprettelse av brukerkonto (gjøres kun en gang)

Alle som skal ha tilgang til Albueregisteret må søke om opprettelse av brukerkonto via <u>https://helseregister.no</u>. Dette gjøres kun en gang, før førstegangs innlogging.

Følg den beskrevne fremgangsmåten:

1. Klikk på «Ny bruker» under «Logg inn» til venstre på startsiden.

| Helsereg<br>Nasjonale re                                       | ister.no                                                                                                    |
|----------------------------------------------------------------|----------------------------------------------------------------------------------------------------|
| Forside Tjenesteoversikt                                       | Om helseregister Ofte stillte spørsmål Brukermanual Veiledningsvideoer                                                                                                    |
| Logg inn<br>Brukernavn:                                        | Driftsmeldinger                                                                                                    |
| Passord:                                                       | Søndag 16.12.2018 10.00-13.00                                                                                                    |
| Ny bruker<br>Sumicassord<br>Glemt brukernavn                   | Beskrivelse: Rutinemessig vedlikeholdsarbeid og oppdatering av tjenere og tjenester i Helsenettet for QReg.<br>Berørt: Alle kvalitetsregister på QReg-plattformen som ligger hos NHN. Det vil oppleves ustabilitet og nedetid på tjenesten i perioden. |
|                                                                |                                                                                                    |
| Kontakt                                                        |                                                                                                    |
| Helseregister.no                                               |                                                                                                    |
| Tif. 76 16 63 33                                               |                                                                                                    |
| Info                                                           |                                                                                                    |
| Brukerstøtte er åpent<br>hverdager mellom kl<br>08:00 og 15:30 |                                                                                                    |
| L                                                              |                                                                                                    |

2. Fyll ut feltene i skjemaet «Ny bruker» for å bestille konto. Klikk på «Send skjema».

| Ny bruker                                       |                                                                                                    |               | Brukernavnet  |
|-------------------------------------------------|----------------------------------------------------------------------------------------------------|---------------|---------------|
| Fyll ut skjemaet unde<br>søknaden blir invilget | r for å bestille konto til helseregister.no. Når søknaden er sendt vil en brukeradministrator ved registeret du søkte til, behandle søknaden. Om<br>vil passordet vil bli sendt til ditt mobilnummer, du kan i etterkant endre dette passordet. |               | kan være det  |
| Brukernavn                                      |                                                                                                    | $\rightarrow$ | samme som     |
| Fornavn                                         |                                                                                                    |               | brukes ved    |
| Etternavn                                       |                                                                                                    |               |               |
| Telefon                                         | +47                                                                                                    |               | innlogging på |
| Primær Mobil                                    | +47                                                                                                    |               | svkehusets PC |
| Sekundær Mobil                                  | +47                                                                                                    |               |               |
| Epost                                           |                                                                                                    |               |               |
| Stilling                                        | - v                                                                                                    |               |               |
| Region                                          | - <b>v</b>                                                                                                    |               |               |
| Organisasjon                                    | ✓                                                                                                    |               |               |
| Klinikk                                         | ✓                                                                                                    |               |               |
| Avdeling                                        | ✓                                                                                                    |               |               |
| Prosjekt                                        | - •                                                                                                    |               |               |
| Organisasjon du<br>søker til                    | ✓                                                                                                    |               |               |
| Send skjema                                     |                                                                                                    |               |               |
|                                                 |                                                                                                    |               |               |
|                                                 |                                                                                                    |               |               |

**NB!** Husk å fylle inn navn både på HF og sykehus, e-postadressen på jobb og et mobilnummer som kan brukes i forbindelse med SMS-passord for pålogging.

- Når brukersøknad er sendt og godkjent av registerkoordinator vil du motta et passord på SMS. Passordet brukes ved førstegangs pålogging sammen med brukernavnet du valgt deg når du søkte om å bli «Ny bruker».
- 4. Du vil nå bli bedt om å bytte passord. Passordet må bestå av minimum 7 tegn og inneholde minste 1 liten og 1 stor bokstav. Klikk på «Oppdater» når oppgaven er utført.

| Helsereg<br>Nasjonale I                                                                                                    | ster.no                                                                                                    |
|----------------------------------------------------------------------------------------------------|----------------------------------------------------------------------------------------------------|
| Forside Tjenesteoversikt                                                                                                    | Om helseregister Ofte stillte spørsmål Brukermanual Veiledningsvideoer Min side Søk ny tilgang Prosjektoversikt                                                                                                    |
| Kontakt<br>Helseregister.no<br>Tf. 76 16 63 33<br>Support<br>Info<br>Brukerstøtte er åpent<br>hverdager mellom kl<br>08:00 og 15:30 | +th elseregisterpassord         • Passordet må bestå av minimum 7 tegn         • Passordet må inneholde minst 1 liten og 1 stor bokstav.         • Passordet er gyldig når S forandres til S         immelt passord         ••••         enta passord         seordebrike |

Du kan endre passordet på https://helseregister.no via "Min side".

| Helsereg<br>Nasjonale                                                  | registre og studier                                                                                                    |
|------------------------------------------------------------------------|----------------------------------------------------------------------------------------------------|
| Bruker<br>Du er logget inn som:<br>HELLSU                              | Driftsmeldinger                                                                                                    |
| Logg ut<br>Kontakt<br>Helseregister.no<br>Tif. 76 16 63 33<br>Suport   | Søndag 16.12.2018 10.00-13.00<br>Rutinemessig vedlikeholdsarbeid i Helsenettet for QReg<br>Beskrivelse: Rutinemessig vedlikeholdsarbeid og oppdatering av tjenere og tjenester i Helsenettet for QReg.<br>Berørt: Alle kvalitetsregister på QReg-plattformen som ligger hos NHN. Det vil oppleves ustabilitet og nedetid på tjenesten i perioden. |
| Info<br>Brukerstøtte er åpent<br>hverdager mellom kl<br>08:00 og 15:30 |                                                                                                    |

 Du har nå opprettet deg et brukernavn og passord for videre innlogging og registrering i Albueregisteret (se s. 8). Ta kontakt med registerkoordinator på e-post eller telefon dersom det oppstår problemer med å få brukertilgang, se s. 10. Hvilken tilgang du har vil være synlig under "Mine Prosjekter" i portalen Helseregister.no.

#### Glemt passord til helseregister.no?

Dersom du glemmer ditt passord til helseregister.no går du inn på https://helseregister.no/. Trykk «Glemt passord» under påloggingsboksen (evt. <u>https://helseregister.no/Portal/Public/NewPassword.aspx</u>).Tast inn ditt brukernavn og trykk «Send». Etter kort tid mottar du nytt passord til helseregister.no på din registrerte epostadresse.

## Pålogging i Albueregisteret

Pålogging gjøres fra en datamaskin tilknyttet sykehusnettet. Ved førstegangs pålogging må du opprette en brukerkonto på Helseregister.no, se «Opprettelse av brukerkonto» på side 6. Ved senere pålogging i registeret gjør du følgende:

1. Åpne startsiden til MRS – Medisinsk registreringssystem: https://mrs.nhn.no/

Vi anbefaler at du legger inn adressen til Albueregisteret som snarvei i «min verktøykasse» på sykehusets intranettside. Da blir det lettere å finne fram til startsiden.

### 2. Klikk på «Norsk Elektronisk Albueregister»

| Registre                            | helseregister.no                                                                          |
|-------------------------------------|-------------------------------------------------------------------------------------------|
| ALS-register                        | Ny bruker                                                                                 |
| Brannskaderegister                  | Glemt passord                                                                             |
| Cerebral pareseregisteret           |                                                                                           |
| NHKiR - Norsk hjertekirurgiregister | Driftsmeldinger                                                                           |
| Hjertestansregisteret               | <b>6</b> 04.05.2016 21:25                                                                 |
| Hjertesviktregisteret               | Oppgradering av maskinvare vellykket utført,<br>systemet fungerer som vanlig igjen.       |
| LAR-statusregisteret                |                                                                                           |
| Norsk Elektronisk Albueregister     | A 04.05.2016 21:00<br>Maskinvaren på tjenestelaget til testmiljøet                        |
| Norsk frakturregister               | skal oppgraderes. Det kan derfor forventes<br>inntil 15 minutters nedetid mellom 21:00 og |
| Norsk hjerneslagregister            | 22:00.                                                                                    |
| Norsk hierteinfarktregister         | A 11 07 2015 0:00                                                                         |

 Skriv inn ditt brukernavn og passord og klikk deretter på «Logg på» Brukernavn og passord er det som du valgte da du opprettet brukerkonto på Helseregister.no.

| Logg på til Albueregister |         |
|---------------------------|---------|
| Brukernavn                | 1       |
| Passord                   |         |
|                           | Logg på |

4. Velg avdeling: «Ditt lokale sykehus», og rolle: Behandler

| Du har følgende roller i Albueregister: |                                |   |  |  |
|-----------------------------------------|--------------------------------|---|--|--|
| Velg avdeling:                          | ST. OLAVS HOSPITAL HF (100320) | Y |  |  |
| Velg rolle:                             | Registeransvarlig              | • |  |  |
|                                         | Velg                           |   |  |  |

## Opprettelse av pasient ved innkalling til operasjon

Alle pasienter

1. Legg inn **pasientens fødselsnummer** (11 sifre) i søkeboksen «pasientsøk» øverst til høyre og trykk deretter på forstørrelsesglasset

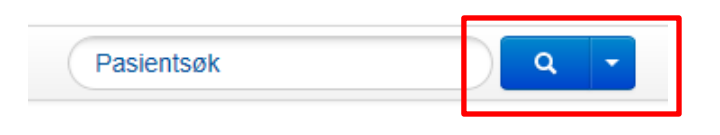

### 2. Pasient og pasientopplysninger kommer opp i nytt bilde.

| Pasientinformasjon                                      |                                                                                      |                      |             |        |       |
|---------------------------------------------------------|--------------------------------------------------------------------------------------|----------------------|-------------|--------|-------|
| Navn Hansen-Monge, Kristian<br>Diagnose:<br>Alder 37 år | Fedselsnummer 06088193103<br>Addresse treneuszgate<br>Postkode/Poststed 5223 NESTTUN |                      |             |        |       |
| Skjemanavn                                              | Dato for operasjon/prosedyre/konsultasjon                                            | Diagnosenavn         | Sist lagret | Status |       |
| Opprett nytt skjema: Operasjon                          |                                                                                      |                      |             |        |       |
| PROMS bestillinger                                      |                                                                                      |                      |             |        |       |
| Bestillerskjema                                         | PROMS-skjema                                                                         | Bestillingstidspunkt | Oppdate     | ert S  | tatus |
|                                                         |                                                                                      |                      |             |        |       |

## 3. Klikk på «Opprett nytt skjema: Operasjon».

| Pasientinformasjon                                      |                                                                                      |                      |              |             |        |
|---------------------------------------------------------|--------------------------------------------------------------------------------------|----------------------|--------------|-------------|--------|
| Navn Hansen-Monge, Kristian<br>Diagnose:<br>Alder 37 år | Fødselsnummer 06088193103<br>Addresse Ireneuszgate<br>Postkode/Poststed 5223 NESTTUN |                      |              |             |        |
| Skjemanavn                                              | Dato for operasjon/prosedyre/konsultasjon                                            |                      | Diagnosenavn | Sist lagret | Status |
| Opprett nytt skjema: Operasjon                          |                                                                                      |                      |              |             |        |
| PROMS bestillinger                                      |                                                                                      |                      |              |             |        |
| Bestillerskjema                                         | PROMS-skjema                                                                         | Bestillingstidspunkt | Oppdat       | ert S       | tatus  |

**4.** Du vil nå få opp skjembildet som vist under. Trykk på **«Tilbake til pasientsiden»** øverst i venstre hjørnet.

| RASJON                                                 |   | Operasjon                               |                |              |   |
|--------------------------------------------------------|---|-----------------------------------------|----------------|--------------|---|
| kgrunnsinfo                                            | > |                                         |                |              |   |
| tuell operasjon / prosedyre                            | > | Bakgrunnsinfo                           |                |              |   |
| iiske funn                                             | > |                                         |                |              |   |
| operativ utredning                                     | > | Samtykke                                | Ikke valgt     | ▼ ?          |   |
| rative funn                                            | > |                                         |                |              |   |
| gnose                                                  | > | Kontaktårsak                            | Velg verdi     | $\checkmark$ |   |
| rativ behandling / prosedyre                           | > |                                         |                |              |   |
| toperativ / videre behandling                          | > | Skadedato / Dato for symptomdebut       | <b>iii</b> (?) |              |   |
| erse                                                   | > | (anslagsvis)                            |                |              |   |
| Sist lagret i dag kl. 13.21                            |   | Aktuelle side                           | Velg verdi     | •            |   |
| Ferdigstille                                           |   | Dominant arm                            | Velg verdi     | •            |   |
| Skjemaet ble lagret 23. januar 201<br>klokken 13:21:29 | 9 | Tidligere operert i den aktuelle albuen | Velg verdi     |              | ~ |
|                                                        |   | Tidligere operert i den andre albuen    | Velg verdi     |              |   |

**5.** Pasienten vil nå automatisk få tilsendt spørreskjema til sin digitale postkasse og du kan **logge ut** øverst i høyre hjørnet.

| • HELSE MIDT-NORGE IT                      | Norsk elektronisk albueregister | Innlogget som Albue Testes n Logg ut |
|--------------------------------------------|---------------------------------|--------------------------------------|
| Startside Pasienter Skjema Rapporter PROMS |                                 | Pasientsøk Q -                       |
| Pasientinformasjon                         |                                 |                                      |

## Manuell registrering av pasient utfylt spørreskjema (PROM)

**OBS:** Tjenesten er kun tilgjengelig for sekretær med rolle som «Pasientansvarlig». Rollen gis av kontaktperson for Albueregisteret lokalt.

Pasienter som ikke har mulighet for å besvare spørreskjemaundersøkelsen elektronisk får utlevert papirutgave av skjemaene. Ferdig utfylte skjema registreres på følgende vis:

1. Søk opp pasienten i registeret ved å legge inn personnummeret til pasienten i søkeboksen øverst til høyre. Klikk på forstørrelsesglasset.

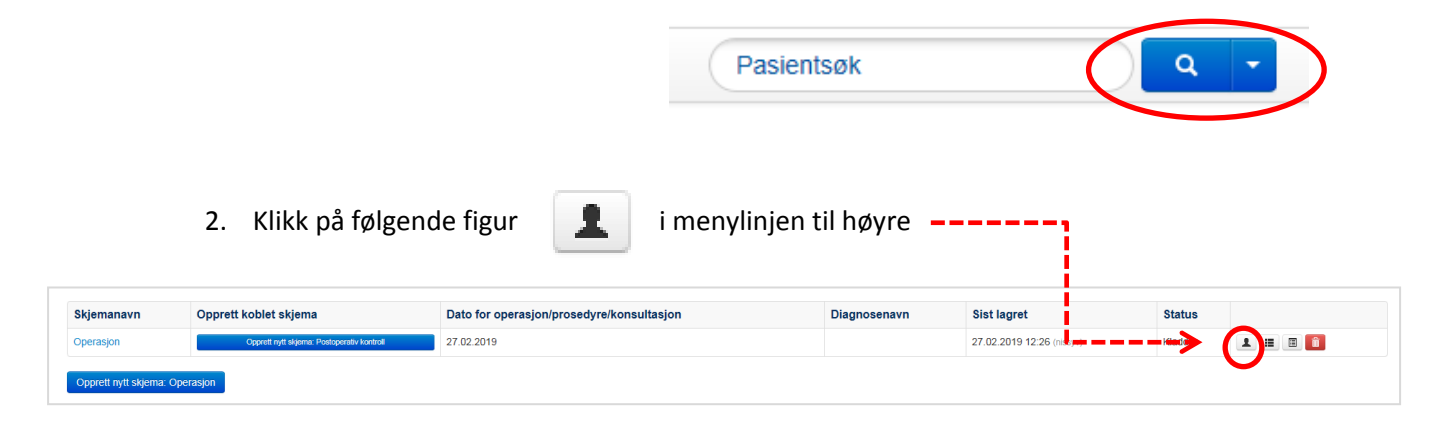

 Scroll deg ned til aktuelle skjema (Baseline, Avsluttende kontroll eller 1 år postoperativt). Klikk på «Ikke send varsel til pasienten om denne bestillingen og returner med en engangskode», og deretter på «bestill».

| Manuell bestilling av PROMS                                                                                                    | ×      |
|----------------------------------------------------------------------------------------------------|--------|
| NB: Manuell bestilling omgår alle regler for utsendelse, skjerna vil<br>omgående bli forsøkt bestilt fra pasient ved klikk på "bestill". | Î      |
| Bestill skjema: Baseline<br>Denne bestillingen erstatter følgende automatiske bestilling:<br>● Ingen                                     |        |
| O Baseline (Allerede bestilt)                                                                                                    |        |
| ke send varsel til pasienten om denne bestillingen og returner meg<br>en engangskode<br>Bestill                                          |        |
| Bestill skjema: Avsluttende kontroll                                                                                                    | -<br>- |
| Denne bestillingen erstatter følgende automatiske bestilling:                                                                            |        |
| Avsluttende kontroll                                                                                                    |        |
| Ikke send varsel til pasienten om denne bestillingen og returner meg<br>en engangskode                                                   |        |
| Bestill                                                                                                    |        |
|                                                                                                    |        |
| Bestill skjema: Ett år postoperativ<br>Denne bestillingen erstatter følgende automatiske bestilling:                                     |        |
| Ingen                                                                                                    |        |
| <ul> <li>Ett år postoperativt</li> </ul>                                                                                                 |        |
| Ikke send varsel til pasienten om denne bestillingen og returner meg<br>en engangskode                                                   |        |
| Bestill                                                                                                    |        |

 Du vil få opp et nytt bilde med en engangskode. Marker koden og kopier denne ved å høyreklikke på musen og velge kopier, eller ved å bruke tastaturet: Ctrl + C. Klikk deretter på URL: adressen

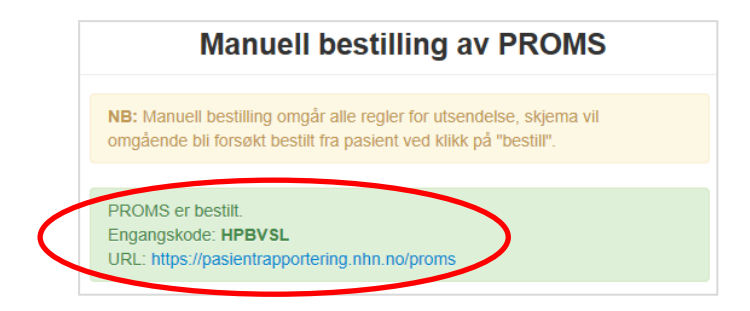

5. Følgende bilde dukker opp: Fyll inn pasientens fødselsdato og lim inn engangskode oppgitt i forrige runde. Klikk på logg inn.

| PASIENTRAPP              | ORTERING | Logg inr | n med engangskode | Skjema til utfylling |  |  |
|--------------------------|----------|----------|-------------------|----------------------|--|--|
| Logg inn med engangskode |          |          |                   |                      |  |  |
| Fødselsdato              | ~        | •        | ~                 |                      |  |  |
| Engangskode              |          |          |                   |                      |  |  |
|                          | Logg inn |          |                   |                      |  |  |

- 6. Fyll inn pasientens fødselsdato og lim inn engangskode oppgitt i forrige runde. Klikk på logg inn.
- 7. Følg anvisningene og fullfør plotting av PROM data fra pasientens besvarelse på papir. Klikk på «Levere skjema» når alle obligatoriske spørsmål er besvart (skjemaet merkes med grønt).

| /line pasientskjema                                                                                                    |                               |  |
|----------------------------------------------------------------------------------------------------|-------------------------------|--|
| u har mottatt følgende pasientskjema til utfylling. Fyll ut ett og ett skjema.<br>Jle skjemaene skal leveres samlet til slutt. |                               |  |
| Skjemaet er obligatorisk.                                                                                                    |                               |  |
| * Spørsmål om albuen før operasjon (Baseline)                                                                                  | 0 av 6<br>besvart             |  |
| * Spørsmål om armfunksjon (Quick DASH)                                                                                         | 0 av 13<br><sub>besvart</sub> |  |
| * Spørsmål om din generelle helse                                                                                              | 0 av 6<br><sub>besvart</sub>  |  |
| Avbryt Levere skjema                                                                                                    | )                             |  |

## Informasjonsbrev og samtykkeskjema

Informasjonsbrev med samtykkeskjema legges ved innkallingsbrevet som sendes til pasienten i brevform. Skjemaene ligger bakerst som vedlegg til denne brukermanualen, men kan også lastes ned på KTAK sin hjemmeside, se s. 6.

#### OBS! Vær oppmerksom på at det finnes fire utgaver av disse brevene:

- 1. Forespørsel om deltakelse, voksne
- 2. Forespørsel om deltakelse til pårørende av barn/unge < 16 år
- 3. Informasjonsskriv til barn/unge 12 16 år
- 4. Informasjonsskriv til barn < 12 år

## Papirversjon av skjema tilknyttet registeret

Informasjonsskriv med samtykke, samt notatark for registrering av operasjonsdata, postoperativkontroll og PROM skjema kan lastes ned på:

https://oslo-universitetssykehus.no/fag-og-forskning/nasjonale-og-regionaletjenester/nasjonal-kompetansetjeneste-for-albuekirurgi-ktak/norsk-elektronisk-albueregister

eller på:

#### www.ktak.no

Klikk på teksten «Norsk Elektronisk Albueregister» for å finne frem til skjemaene.

| Om tjenesten           | Fag og forskning  | Helsepersonell       |
|------------------------|-------------------|----------------------|
| Hovedfunksjoner        | Prosjekter        | Klinisk undersøkelse |
| Ansatte                | Publikasjoner     | Behandlingsprogram   |
| Referansegruppen       | Norsk Elektronisk |                      |
| Strategiske dokumenter | Albueregister     |                      |
| Information in english |                   |                      |

Ved å klikke deg inn på disse lenkene vil du også kunne laste ned følgende brukermanualer:

- 1. Brukermanual, sekretær
- 2. Brukermanual, etablering
- 3. Brukermanual, registrering

## Kontakt

Registerkoordinator treffes på E-post: <u>KTAK@ous-hf.no</u> Tlf: 980 93 307

**Hjemmeside:** <u>https://oslo-universitetssykehus.no/fag-og-forskning/nasjonale-og-regionale-</u> tjenester/nasjonal-kompetansetjeneste-for-albuekirurgi-ktak/norsk-elektronisk-albueregister

#### Postadresse:

Oslo universitetssykehus HF, Ullevål sykehus Nasjonal kompetansetjeneste for albuekirurgi (KTAK) OUSHF PB KTAK, 4956 Nydalen

#### Besøksadresse:

Ullevål sykehus Bygg 72, 2- etasje Kirkeveien 166 0450 Oslo

#### Support Norsk Helsenett (NHN):

Skulle det oppstå problemer med registreringen på Norsk elektronisk albueregister ber vi deg sjekke "Norsk Helsenett driftsmeldinger" på <u>https://mrs.nhn.no/</u>. Her varsles det om planlagt arbeid og andre forhold som kan skape ustabilitet og/eller nedetid på registerplattformen. Har du problemer som ikke er meldt på nettsiden, ta kontakt med NHN kundesenter: Døgnåpen tlf: 02017, e-post: <u>https://mrs.nhn.no</u>